|                                                                                                    | 22                                                                                                    | 0/CFF Solid                                                                                                    | titud de Certificado                              | de sello digital de | el SAT p         | ara operar como proveedor de                                                                                                    | certi    | ificación.   |       |  |  |  |
|----------------------------------------------------------------------------------------------------|----------------------------------------------------------------------------------------------------|----------------------------------------------------------------------------------------------------|---------------------------------------------------|---------------------|------------------|----------------------------------------------------------------------------------------------------|----------|--------------|-------|--|--|--|
| Trán                                                                                                    | nite                                                                                                    | •                                                                                                    | Descripción del trámite o servicio                |                     |                  |                                                                                                    |          | Monto        |       |  |  |  |
| Serv                                                                                                    | ricio O Solicita el CSD para operar como r                                                                                                    |                                                                                                    |                                                   |                     |                  | dor de certificación, así como                                                                                                    | Gratuito |              |       |  |  |  |
| cuando se encuentre en riesgo la co<br>haya concluido su vigencia o este pró                                                                  |                                                                                                    |                                                                                                    | ximo a concluir.<br>Pago de<br>derechos<br>Costo: |                     |                  |                                                                                                    |          |              |       |  |  |  |
|                                                                                                    | έQι                                                                                                    | uién puede                                                                                                    | solicitar el trámite                              | o servicio?         |                  | ¿Cuándo se presenta?                                                                                                    |          |              |       |  |  |  |
| Personas morales autorizadas para operar como<br>proveedores de certificación:<br>• De CFDI.                                                  |                                                                                                    |                                                                                                    |                                                   |                     | a)               | <ul> <li>a) Una vez obtenida la autorización para operar como<br/>proveedor de certificación, haber cumplido todos los<br/>requisitos formales.</li> </ul>                                                                                      |          |              |       |  |  |  |
| •                                                                                                    | De o                                                                                                    | certificación<br>ario.                                                                                                    | y generación de C                                 | FDI para el sector  |                  | refiere la ficha de trámite 112/CFF "Solicitud para<br>obtener autorización para operar como proveedor de<br>certificación de CFDI", excepto en el caso de los<br>proveedores de certificación y generación de CFDI<br>para el sector primario. |          |              |       |  |  |  |
|                                                                                                    |                                                                                                    |                                                                                                    |                                                   |                     |                  | <ul> <li>b) Cuando se considere que está en riesgo la<br/>confidencialidad y el buen uso del CSD, así como<br/>cuando haya concluido su vigencia.</li> </ul>                                                                                    |          |              |       |  |  |  |
|                                                                                                    |                                                                                                    |                                                                                                    |                                                   | Γ                   | c)               | <li>c) Cuando el CSD se encuentre próximo a concluir su vigencia.</li>                                                                                                    |          |              |       |  |  |  |
|                                                                                                    | ¿Dór                                                                                                    | nde puedo                                                                                                    | presentarlo?                                      | En el Portal del S  | SAT: <u>http</u> | os://www.sat.gob.mx/portal/privat                                                                                                    | e/apli   | cacion/mi-po | ortal |  |  |  |
|                                                                                                    |                                                                                                    |                                                                                                    | INFORMAG                                          | CIÓN PARA REALIZ    | ZAR EL           | TRÁMITE O SERVICIO                                                                                                    |          |              |       |  |  |  |
|                                                                                                    | ¿Qué tengo que hacer para realizar el trámite o servicio?                                                                                                    |                                                                                                    |                                                   |                     |                  |                                                                                                    |          |              |       |  |  |  |
| 1.                                                                                                    | Ingresa al Portal del SAT, en la liga del apartado ¿Dónde puedo presentarlo?                                                                                                    |                                                                                                    |                                                   |                     |                  |                                                                                                    |          |              |       |  |  |  |
| 2.                                                                                                    | Registra en Mi portal, tu RFC y Contraseña, y elige Iniciar sesión.                                                                                                    |                                                                                                    |                                                   |                     |                  |                                                                                                    |          |              |       |  |  |  |
| 3.                                                                                                    | Selecciona la opción de Servicios por Internet / Servicio o solicitudes / Solicitud y aparecerá el formulario.                                                                                                    |                                                                                                    |                                                   |                     |                  |                                                                                                    |          |              |       |  |  |  |
|                                                                                                    | a) Proveedor de certificación de CFDI.                                                                                                    |                                                                                                    |                                                   |                     |                  |                                                                                                    |          |              |       |  |  |  |
|                                                                                                    | En el apartado <b>Descripción del Servicio</b> , en la pestaña <b>Trámite</b> selecciona la opción <b>PCCFDI SOLICITUD CSD</b> ; en <b>Dirigido a:</b> SAT, en <b>*Asunto:</b> Solicito CSD del SAT para operar como PCCFDI. <b>Descripción:</b> Solicito CSD del SAT para operar como PCCFDI, para lo cual adjunto la documentación requerida. <b>Adjuntar Archivo</b> / <b>Examinar</b> , selecciona el documento digitalizado en formato PDF que contiene la información que subirás y elige <b>Cargar</b> .                             |                                                                                                    |                                                   |                     |                  |                                                                                                    |          |              |       |  |  |  |
|                                                                                                    | b) Proveedor de certificación y generación de CFDI                                                                                                    |                                                                                                    |                                                   |                     |                  | para el sector primario.                                                                                                    |          |              |       |  |  |  |
|                                                                                                    | En el apartado <b>Descripción del Servicio</b> , en la pestaña <b>Trámite</b> selecciona la opción <b>PCGCFDISP SOLICITUD</b><br><b>CSD</b> ; en <b>Dirigido a:</b> SAT, en <b>*Asunto:</b> Solicito CSD del SAT para operar como PCGCFDISP. <b>Descripción:</b> Solicito<br>CSD del SAT para operar como PCGCFDISP, para lo cual adjunto la documentación requerida. <b>Adjuntar Archivo</b> /<br><b>Examinar</b> , selecciona el documento digitalizado en formato PDF que contiene la información que subirás y elige<br><b>Cargar</b> . |                                                                                                    |                                                   |                     |                  |                                                                                                    |          |              |       |  |  |  |
| 4.                                                                                                    | Oprime el botón <b>Enviar</b> , se genera el Acuse de recepción que contiene el folio del trámite con el que puedes dar seguimiento a tu aviso, imprímelo o guárdalo.                                                                                                    |                                                                                                    |                                                   |                     |                  |                                                                                                    |          |              |       |  |  |  |
| 5.                                                                                                    | Revisa tu caso de servicio o solicitud en un plazo de <b>10 días para verificar si se te solicitó información adicional</b> , en caso de ser así, <b>contarás con 10 días para entregarla</b> , si excedes ese plazo es necesario ingresar nuevamente tu solicitud.                                                                                                    |                                                                                                    |                                                   |                     |                  |                                                                                                    |          |              |       |  |  |  |
| ¿Qué requisitos debo cumplir?                                                                                                    |                                                                                                    |                                                                                                    |                                                   |                     |                  |                                                                                                    |          |              |       |  |  |  |
| Escrito libre en donde solicite la generación del CSD del SAT, manifestando y/o solicitando o adjuntando lo siguiente (archivo digitalizado): |                                                                                                    |                                                                                                    |                                                   |                     |                  |                                                                                                    |          |              |       |  |  |  |
| 1.                                                                                                    | Trata<br>para                                                                                                    | Tratándose del inciso a) del apartado ¿Cuándo se presenta?, los datos del oficio de otorgamiento de autorización para operar como proveedor de certificación. |                                                   |                     |                  |                                                                                                    |          |              |       |  |  |  |
| 2.                                                                                                    | Tratándose del inciso b) del apartado ¿Cuándo se presenta?, solicitar la revocación del CSD que se considera está<br>en riesgo la confidencialidad y su buen uso, o que su vigencia haya concluido, indicando el número de Certificado a<br>revocar y la fecha de vigencia del mismo, así como los motivos o razones por los cuales solicita la revocación y la<br>generación de otro Certificado, adjuntando la documentación que considere necesaria para que la autoridad esté en<br>posibilidad de emitir el otro Certificado.          |                                                                                                    |                                                   |                     |                  |                                                                                                    |          |              |       |  |  |  |
| 3.                                                                                                    | Tratándose del inciso c) del apartado ¿Cuándo se pre<br>número de Certificado y la fecha de vigencia del mismo.                                                                                                    |                                                                                                    |                                                   |                     | <b>esenta?</b>   | Senta?, la solicitud de renovación del CSD deberá indicar el<br>                                                                                                    |          |              |       |  |  |  |

| ¿Con qué condiciones debo cumplir?                                                                                                    |                                                                                                    |                                                                                                    |                                                            |  |  |  |  |  |  |  |
|----------------------------------------------------------------------------------------------------|----------------------------------------------------------------------------------------------------|----------------------------------------------------------------------------------------------------|------------------------------------------------------------|--|--|--|--|--|--|--|
| Contar con Contraseña.                                                                                                    |                                                                                                    |                                                                                                    |                                                            |  |  |  |  |  |  |  |
| SEGUIMIENTO Y RESOLUCIÓN DEL TRÁMITE O SERVICIO                                                                                                    |                                                                                                    |                                                                                                    |                                                            |  |  |  |  |  |  |  |
| ¿Cómo puedo dar seguimiento al trár                                                                                                    | nite o servicio?                                                                                                    | ¿El SAT llevará a cabo alguna inspección o verificación<br>para emitir la resolución de este trámite o servicio?                                                                                                    |                                                            |  |  |  |  |  |  |  |
| <ul> <li>En el Portal del SAT, con el núme<br/>encuentra en el Acuse de<br/><u>https://www.sat.gob.mx/portal/private</u><br/><u>portal</u></li> <li>Registra en Mi portal, tu RFC y C<br/><u>Iniciar sesión</u>.</li> <li>Selecciona la opción de Servicio<br/>Servicio o solicitudes / Consu<br/>número de folio que se le asignó a tu</li> </ul>                                                                                                    | ro de folio que se<br>recepción, en:<br>s/aplicacion/mi-<br>ontraseña, y elige<br>os por Internet /<br>ilta e ingresa el<br>u trámite.                                                                                 | No.                                                                                                    |                                                            |  |  |  |  |  |  |  |
| Resolución del trámite o servicio                                                                                                    |                                                                                                    |                                                                                                    |                                                            |  |  |  |  |  |  |  |
| En caso de que cumplas con los requisitos obtendrás tu CSD para operar como proveedor de certificación a través del Portal del SAT.                                                                                                    |                                                                                                    |                                                                                                    |                                                            |  |  |  |  |  |  |  |
| Plazo máximo para que el SAT<br>resuelva el trámite o servicio                                                                                                    | Plazo máximo<br>solicite inform                                                                                                    | para que el SAT<br>ación adicional                                                                                                    | Plazo máximo para cumplir con la<br>información solicitada |  |  |  |  |  |  |  |
| 3 meses.                                                                                                    | 10 días.                                                                                                    |                                                                                                    | 10 días.                                                   |  |  |  |  |  |  |  |
| وQué documento obtengo al finaliza<br>servicio?                                                                                                    | ar el trámite o                                                                                                    | ¿Cuál es la vigencia del trámite o servicio?                                                                                                    |                                                            |  |  |  |  |  |  |  |
| <ul><li>Acuse de respuesta.</li><li>Posteriormente CSD del SAT.</li></ul>                                                                                                    |                                                                                                    | Indefinida.                                                                                                    |                                                            |  |  |  |  |  |  |  |
| CANALES DE ATENCIÓN                                                                                                    |                                                                                                    |                                                                                                    |                                                            |  |  |  |  |  |  |  |
| Consultas y dudas                                                                                                    |                                                                                                    | C                                                                                                    | Quejas y denuncias                                         |  |  |  |  |  |  |  |
| <ul> <li>MarcaSAT de lunes a viernes de 0<br/>excepto días inhábiles:<br/>Atención telefónica: desde cualquier<br/>627 22 728 y para el exterior del pa<br/>728.<br/>Vía Chat: <u>https://chat.sat.gob.mx</u></li> <li>Atención personal en las Oficinas de<br/>diversas ciudades del país, como s<br/>siguiente liga:<br/><u>https://www.sat.gob.mx/portal/public/</u><br/>Los días y horarios siguientes: lunes<br/>a 16:00 hrs. y viernes de 08:30 a 1<br/>días inhábiles.</li> <li>Diagrama del flujo de presenta<br/><u>http://omawww.sat.gob.mx/factura/P<br/>s_obligaciones.htm</u></li> </ul> | 9:00 a 18:00 hrs.,<br>r parte del país 55<br>ís (+52) 55 627 22<br>el SAT ubicadas en<br>se establece en la<br><u>(directorio</u><br>a jueves de 09:00<br>5:00 hrs., excepto<br>ción del trámite:<br>aginas/proveedore | <ul> <li>Quejas y Denuncias SAT, desde cualquier parte del país 55 885 22 222 y para el exterior del país (+52) 55 885 22 222 (quejas y denuncias).</li> <li>Correo electrónico: <u>denuncias@sat.gob.mx</u></li> <li>En el Portal del SAT:<br/><u>https://www.sat.gob.mx/portal/public/tramites/quejas-o-denuncias</u></li> <li>Teléfonos rojos ubicados en las oficinas del SAT.</li> <li>MarcaSAT 55 627 22 728 opción 8.</li> </ul> |                                                            |  |  |  |  |  |  |  |
| Información adicional                                                                                                    |                                                                                                    |                                                                                                    |                                                            |  |  |  |  |  |  |  |
| No aplica.                                                                                                    |                                                                                                    |                                                                                                    |                                                            |  |  |  |  |  |  |  |
| Fundamento jurídico                                                                                                    |                                                                                                    |                                                                                                    |                                                            |  |  |  |  |  |  |  |
| Artículos 28, fracción IV, 29, fracción IV, 29 Bis del CFF; Reglas 2.7.2.1, 2.7.2.15, v 2.7.4.2, de la RMF.                                                                                                    |                                                                                                    |                                                                                                    |                                                            |  |  |  |  |  |  |  |